## **CONNECTING TO PASD-BYOT-Student**

## Android/Windows

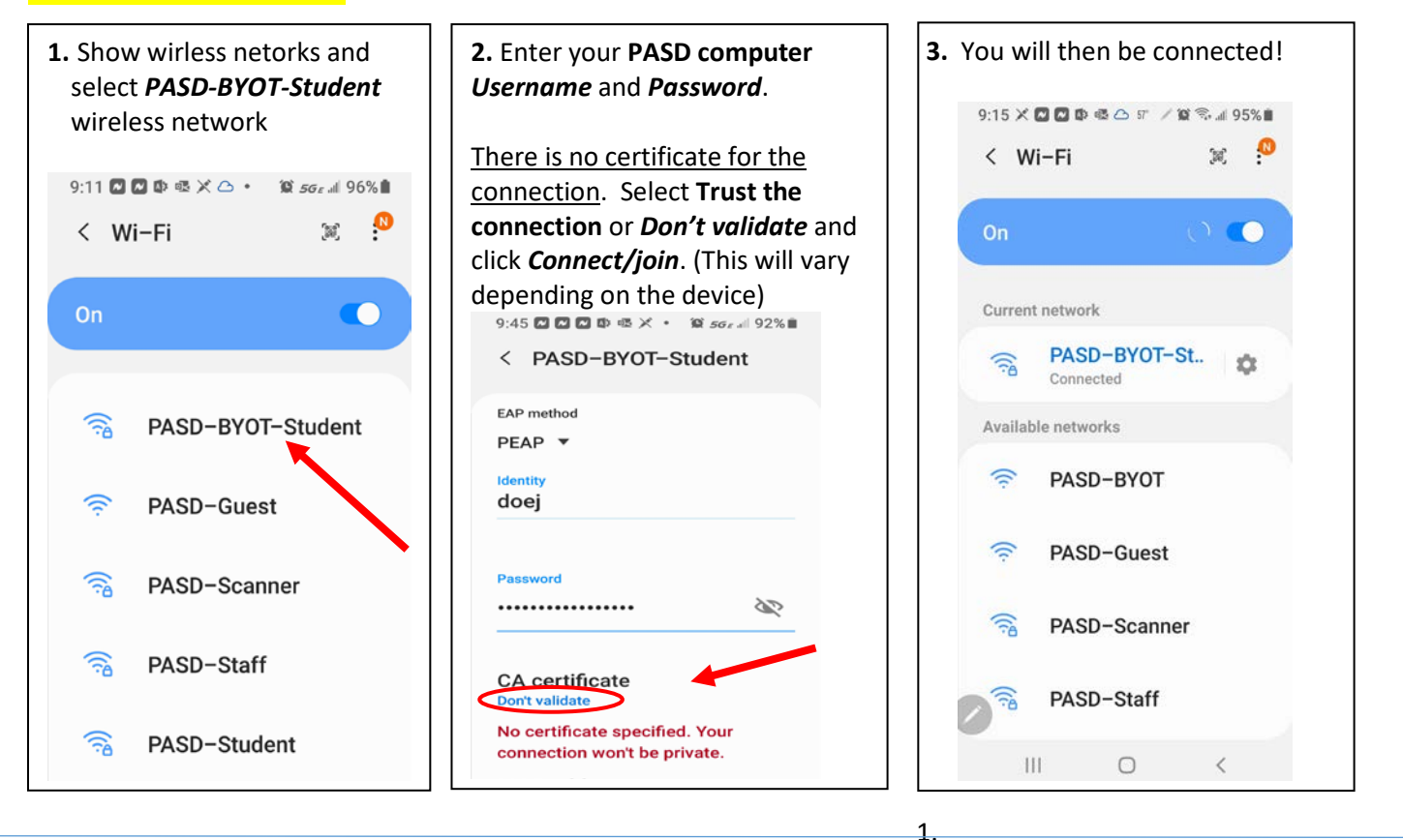

# <mark>iPhone/Mac</mark>

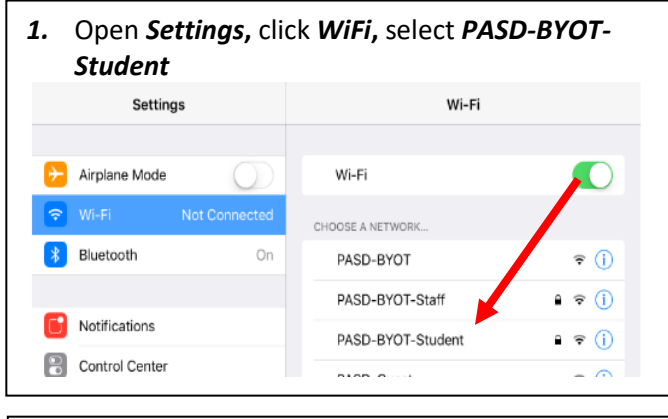

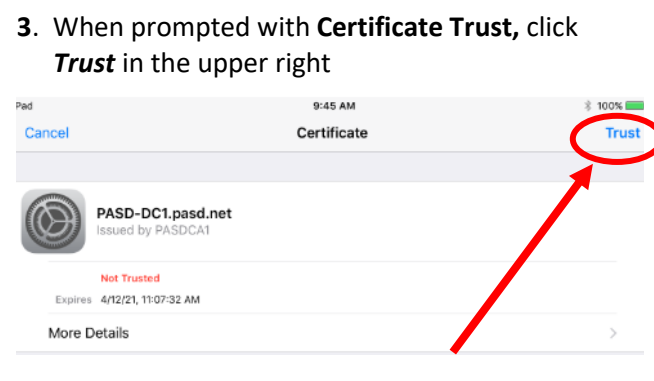

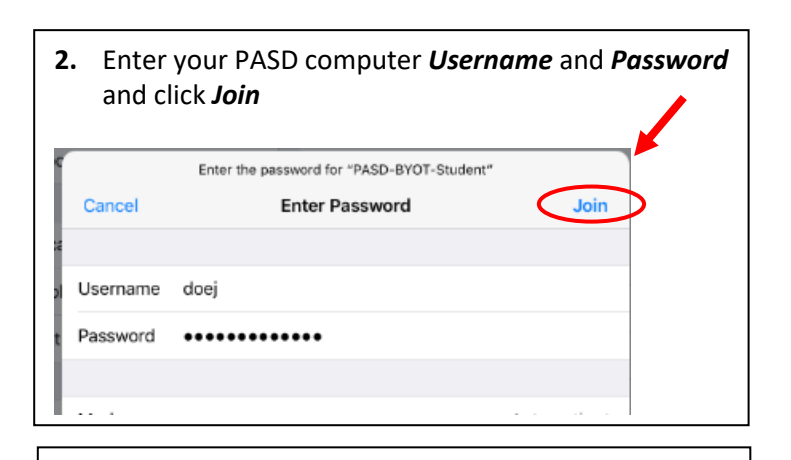

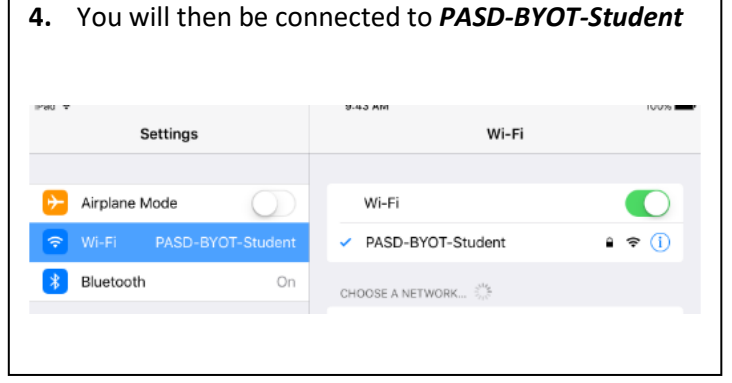

## **CONNECTING TO PASD-BYOT-Student**

# **Chromebook**

1. List your wireless networks and select **PASD-BYOT-Student** 

| PVOT Obromobook door                                               |                                                    |        |
|--------------------------------------------------------------------|----------------------------------------------------|--------|
| Settings                                                           | Q Search settings                                  |        |
| <ul> <li>Network</li> <li>Bluetooth</li> <li>Appearance</li> </ul> | ← Wi-Fi<br>On                                      | s 🐽    |
| Device     Search engine                                           | Known networks                                     | •      |
| Advanced                                                           | PASD-Scanner                                       | •      |
|                                                                    | PASD-Student       PASD-Guest                      | ><br>> |
|                                                                    | <ul> <li>PASD-Mobile</li> <li>PASD-BYOT</li> </ul> | Þ      |
|                                                                    | PASD-Staff       PASD-BYOT-Staff                   | ><br>> |
|                                                                    | CoffeeRoaster2                                     | ۲      |

2. If prompted to *Configure* or *Connect*, select *Configure*. If you are only prompted to *Connect* select *Connect* 

|                                |                                 | _ 🗆 × |
|--------------------------------|---------------------------------|-------|
| Settings                       |                                 |       |
| Network     Bluetooth          | ← PASD-BYOT-Student             |       |
| <ul> <li>Appearance</li> </ul> | Not Connected Configure Connect |       |
| Device                         | Advanced ^                      |       |
| Advanced 👻                     | SSID<br>PASD-BYOT-Student       |       |
| About Chrome OS                | BSSID<br>e8:ba:70:e6:91:49      |       |
|                                | Signal strength<br>73           |       |
|                                | Security<br>EAP                 |       |
|                                | Frequency<br>2412               |       |
|                                |                                 |       |
|                                |                                 |       |
|                                |                                 |       |

#### **CONNECTING TO PASD-BYOT-Student**

- 3. Configure the connection using the following example:
  - **A.** EAP method should be PEAP
  - **B.** Do not check for a certificate
  - **C.** User name is your computer login username, not your email address. Password is your computer password.

Click *Save* and/or *Connect* 

| Configure PASD-BYOT-Student |      |
|-----------------------------|------|
| SSID                        |      |
| PASD-BYOT-Student           |      |
| Security                    |      |
| EAP                         | ~    |
| EA P method                 |      |
| PEAP (A.)                   | -    |
| EAP Phase 2 authentication  |      |
| Automatic                   | -    |
| Server CA certificate       |      |
| Do not check                | -    |
| Id en tity                  |      |
| doej                        |      |
| Password (C)                |      |
|                             | Θ    |
| An on ymo us Id en tity     |      |
|                             |      |
|                             |      |
| Cancel                      | Save |
|                             |      |
|                             |      |

4. You will then be connected

| Settings        | Q. Search settings                    |                   |
|-----------------|---------------------------------------|-------------------|
| Network         | ← PASD-BYOT-Student                   |                   |
| 3 Bluetooth     |                                       |                   |
| P Appearance    | Connected                             | Forget Disconnect |
| Device          | Prefer this network                   | () <b>1</b>       |
| Q Search engine | Automatically connect to this network |                   |
| Advanced        | 61                                    |                   |